宁波市2011年上半年会计从业资格无纸化考试网上报名操作 说明 会计从业资格证考试 PDF转换可能丢失图片或格式,建 议阅读原文

https://www.100test.com/kao\_ti2020/648/2021\_2022\_\_E5\_AE\_81\_ E6 B3 A2 E5 B8 822 c42 648470.htm 2011年上半年宁波市会 计从业资格无纸化考试网上报名操作说明一、登录报名系统 登录宁波财税会计之窗网站(http://kj.nbcs.gov.cn),在网站 右上角"服务大厅"中选择"会计考试报名",打开后选择 "宁波市会计从业资格无纸化考试报名",进入报名系统:1 、登录报名网站:2、选择报名系统:3、进入报名系统:二 报名流程 1、阅读相关规定: 登录报名系统后, 首先要打 开左侧"会计从业资格无纸化考试报考人员必读事项",对 每项内容仔细阅读,了解掌握考试报名及考试有关规定。然 后再进行注册报名。2、报名注册: 每次报名时第一次登录 都要进行报名注册,注册前要签订网上报名协议:同意后显 示报名流程图:阅读完毕,在"已阅读必读文档"前面打上 勾后,再点"下一步"按钮显示注册页面。 输入自己的18位 身份证号码、姓名、学历、登录密码、确认密码(与登录密 码一致)手机号码(此信息十分重要,我们将通过短信平台 向你发送有关考试的信息)、输入正确的验证码。核对以上 信息后,请按"注册"按钮进行注册。3、进行报名:注册 成功后系统进入报考页面,具体页面如下:选择考试类型: 考试类型包括:全科(同时报考《财经法规与会计职业道德 》和《会计基础与会计电算化》2个科目)、《财经法规与会 计职业道德》(单独报考)、《会计基础与会计电算化》( 单独报考)3个类型。选择考试用书:考试用书由考生根据

需要自由选择。如果选择教材后,必须填写送书详细地址( 考试用书将在报名结束后免费送达指定地址,仅限在宁波市 范围内送书)。查看考点及考试时间余量:在缴费前查看各 考点已安排考生情况及各考场空余座位情况,以备自己可以 合理选择考点和考试时间。但正式选择考点和考试时间,需 要在缴费成功后才能进行。在正式选择考点和考试时间时与 缴费前查看的情况可能会有差别,此时需要重新进行选择。 仔细核对报名信息后,特别是考试科目、教材及送书地址等 信息无误后,按"交费"按钮,转到如下页面(注意,一旦 按下"交费"按钮,所有报名信息都将被锁住,不能再进行 修改):按"点击进行缴费"按钮,打开网银页面,如下图 所示。按"点击进行缴费"按钮,打开网银页面,如下图 所示。按"点击进行缴费"按钮,打开网银页面,如下图 所示。100Test 下载频道开通,各类考试题目直接下载。详细请 访问 www.100test.com